## Identyfikacja obiektu i optymalizacja nastaw w Standard PID Control

Rozwiązując zadanie sterowania układu, automatyk powinien przede wszystkim sporządzić odpowiedni jego opis. Chcąc np. automatycznie sterować piecem szuka często matematycznego modelu zjawisk zachodzących w tym obiekcie, tzn. takiego układu zależności, którego rozwiązanie dawałoby wyniki lub prognozy zgodne z obserwacjami. Gdy rozważamy własności statyczne i dynamiczne obiektu, to okaże się, że posiada on określoną wielkość wejściową i wyjściową i może być scharakteryzowany transmitancją operatorową, odzwierciedlającą jego pełną charakterystykę dynamiczną.

Proces identyfikowania obiektu powinien więc polegać w praktyce na obserwacji zmian sygnału wyjściowego, który jest odpowiedzią obiektu na wymuszenie np. funkcją skokową podaną na jego wejście. Otrzymany w ten sposób model wystarcza w praktyce do opracowania układu sterowania automatycznego i wyznaczenia nastaw regulatora znajdującego się pętli z badanym obiektem.

SIEMENS posiada w swojej ofercie pakiet programowy Standard PID Control, który oprócz zadań regulacji ciągłej, impulsowej, krokowej daje dodatkowo użytkownikowi możliwość zidentyfikowania obiektu i optymalizacji nastaw regulatora. Oprogramowanie to składa się z dwóch części:

- Standard PID Tool programu umożliwiającego konfigurację parametrów regulatora PID, testowanie układu regulacji dzięki podglądowi pętli regulacyjnej i możliwości wykreślania przebiegów sygnałów ON-LINE, identyfikację obiektu, wyznaczenie nastaw regulatora dla warunku bez przeregulowania lub z przeregulowaniem,
- Standard PID Control FB zbioru bloków funkcyjnych i funkcji realizujących algorytm ciągły PID, krokowy PID oraz czasowe wywołanie wskazanej pętli regulacji.

Chcąc w miarę dokładnie opisać możliwości tego oprogramowania postawiliśmy sobie zadanie optymalizacji nastaw regulatora PI i identyfikacji pewnego obiektu cieplnego opisanego transmitancją operatorową (jego odpowiedź na wymuszenie skokowe została przedstawiona na rysunku 6):

$$G(s) = \frac{0.8 \bullet e^{-3s}}{40s^2 + 15s + 1}$$

Model tego obiektu został zbudowany w środowisku MATLAB/SIMULINK w PC dzięki czemu może on działać w czasie rzeczywistym i dawać dokładnie takie same sygnały jak fizyczny obiekt (szerzej możliwość ta została opisana w artykule: "Połączenie regulatora PID w sterowniku SIMATIC z modelem obiektu w MATLAB/SIMULINK" - http://www.plcs.pl/publikacje.php).

Obiekt ten, podobnie jak obiekt fizyczny należy połączyć ze sterownikiem PLC np. S7-314IFM, w którym znajduje się prosty program składający się tylko z trzech bloków:

- odpowiedniego bloku organizacyjnego, w którym następuje wywołanie bloków FB1 i DB1,
- FB1 bloku funkcyjnego realizującego algorytm regulacji ciągłej Standard PID,
- DB1 bloku danych zawierającego informacje potrzebne do działania regulatora.

Program ten składa się tylko z jednej instrukcji w odpowiednim bloku organizacyjnym : *CALL FB1, DB1*. Przy czym FB1 musi być pobrany z biblioteki StdCon (V5), a blok danych jest tworzony automatycznie przez STEP 7 oszczędzając użytkownikowi czas na wypełnianie poszczególnych jego składowych.

Dodatkowo należy określić w odpowiednim bloku organizacyjnym: czas próbkowania (CYCLE), zmienną (SP\_INT), która jest wartością zadaną, sygnał wyjściowy z obiektu

| (PV_PER),                             | sygnał | wyjściowy | Z   | regulatora | (LMN_P  | ER)    | oraz  | sygnał  | (COM_RST)     |  |  |
|---------------------------------------|--------|-----------|-----|------------|---------|--------|-------|---------|---------------|--|--|
| odpowiedzialny za restart regulatora. |        |           |     |            |         |        |       |         |               |  |  |
| CALL FB 1                             | . DB1  | ,         | Tak | stworzony  | nrogram | zostai | e prz | zesłany | do sterownika |  |  |

| COM RST  | :=M1 0          |
|----------|-----------------|
| I SFI    | :=              |
| D SEL    | :=              |
| MAN ON   | :=              |
| CAS ON   | :=              |
| SELECT   | :=              |
| CYCLE    | :=T#500MS       |
| CYCLE P  | :=              |
| SP INT   | :=0.000000e+000 |
| SP_EXT   | :=              |
| PV IN    | :=              |
| PV PER   | :=PEW128        |
| GAĪN     | :=              |
| TI       | :=              |
| TD       | :=              |
| TM_LAG   | :=              |
| DISV     | :=              |
| CAS      | :=              |
| SP_HLM   | :=              |
| SP_LLM   | :=              |
| LMN_HLM  | :=              |
| LMN_LLM  | :=              |
| DB_NBR   | :=              |
| SPFC_NBR | :=              |
| PVFC_NBR | :=              |
| LMNFCNBR | :=              |
| LMN      | :=              |
| LMN_PER  | :=PAW128        |
| SP       | :=              |
| PV       | :=              |
| QCAS     | :=              |
| QC_ACT   | :=              |
| QPOS_P   | :=              |
| QNEG_P   | :=              |
| MAN      | :=              |
|          |                 |

Tak stworzony program zostaje przesłany do sterownika i po przełączeniu w pozycję RUNP następuje jego aktywacja.

W następnym etapie należy skonfigurować regulator za pomocą programu Standard PID Control Parameter Assignment (rysunek 1).

Po jego uruchomieniu wywołujemy ON-LINE blok DB1, w którym musimy określić:

- wartość zadaną jako wewnętrzną, z generatora wartości zadanej, określonego przebiegu czasowego lub zewnętrzną odpowiednio znormalizowaną,
- wielkość wyjściową z obiektu jako wewnętrzną lub zewnętrzną czytaną z odpowiedniego modułu bipolarnego, unipolarnego lub odpowiedniego termoelementu,
- algorytm PID, w którym określamy: czy ma być brane pod uwagę zewnętrzne zakłócenie, rodzaj algorytmu (P, PI, PD, PID), wzmocnienie regulatora, stałą związaną czasem całkowania oraz stałą różniczkowania regulatora,
- rodzaj pracy: z zamkniętą automatyczną pętlą regulacyjną lub ręcznym zadawaniem wielkości sterującej,
- odpowiednie ograniczenie i dopasowanie sygnałów występujących w pętli regulacyjnej.

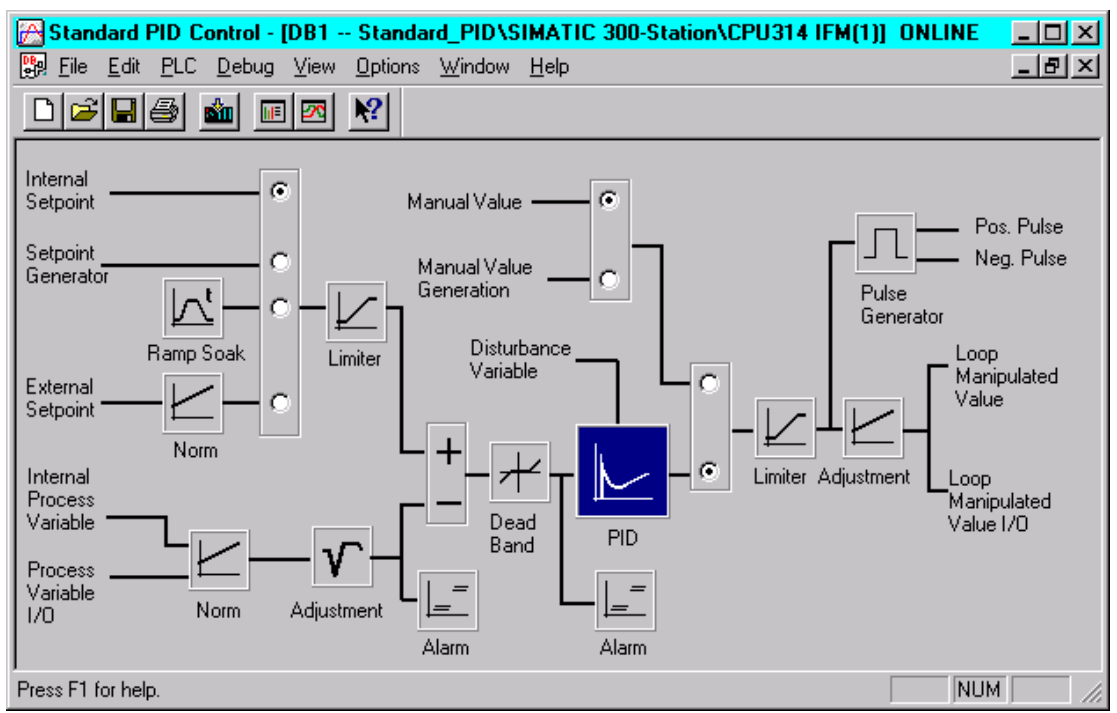

Rys. 1. Okno konfiguratora Standard PID.

Po odpowiednim skonfigurowaniu wszystkich wymienionych parametrów (rysunek 1) strukturę naszej pętli regulacyjnej należy zaktualizować w sterowniku podając na początek dowolne wartości nastaw P i I.

Cały proces identyfikacji i wyznaczania nastaw regulatora PI składa się dziewięciu kroków, a inicjowany jest poleceniem *Debug/Process Identification*... .

KROK 1. W kroku tym użytkownik musi wybrać sposób identyfikacji: w otwartej lub zamkniętej pętli regulacyjnej. Dokonuje tego przełączając odpowiednio sygnał sterujący (Maniulated Variable) z Controller na PG lub wartość zadaną (Sepoint) z Controller na PG w oknie podglądu pętli regulacyjnej (rysunek 3). Identyfikacja w otwartej pętli jest bardziej przydatna w przypadkach kiedy nie znamy tak naprawdę obiektu i chcemy aby program sam znalazł dla niego optymalne nastawy. Drugi ze sposobów zalecany jest wtedy kiedy znamy nastawy regulatora dla danego obiektu, a chcemy jedynie aby program je nieznacznie skorygował poprawiając tym samym jakość regulacji.

W naszym zadaniu wybieramy pierwszy ze sposobów ustawiając sygnał sterujący na początkowym poziomie 0%, a następnie zgodnie z zaleceniem w oknie dialogowym naciskamy przycisk Send w oknie podglądu pętli regulacyjnej. Ustawienie poziomu początkowego zależy tylko od stanu w jakim znajduje się obiekt.

**KROK 2.** Użytkownik określa tu zachowanie się obiektu, jak również całego procesu identyfikacji, tzn. czy zbieranie danych będzie wykonywane w sposób ręczny, czy też automatyczny (rysunek 2). Przebieg samego procesu tak naprawdę został już określony w kroku poprzednim i program sygnalizuje jedynie czy praca jest w trybie ręcznym (Manual), czy automatycznym (Automatic).

| Prepare for Data Aquisition          |  |  |  |  |  |  |  |  |
|--------------------------------------|--|--|--|--|--|--|--|--|
| Operating Mode<br>Manual             |  |  |  |  |  |  |  |  |
| Process Behavior                     |  |  |  |  |  |  |  |  |
| Without integral action              |  |  |  |  |  |  |  |  |
| ○ <u>W</u> ith integral action       |  |  |  |  |  |  |  |  |
| Manipulated Variable                 |  |  |  |  |  |  |  |  |
| Minimum change: 1.5 %                |  |  |  |  |  |  |  |  |
| Process Variable                     |  |  |  |  |  |  |  |  |
| Automatic recognition of final state |  |  |  |  |  |  |  |  |
| OK Exit Help                         |  |  |  |  |  |  |  |  |

Rys. 2. Okno umożliwiające przygotowanie trybu pracy procesu identyfikacji.

**KROK 3.** Program prosi o ustawienie sygnału sterującego na poziomie punktu pracy (rysunek 3) i przesłanie nowych ustawień. Dla naszego zadania ustawiamy sygnał sterujący na poziomie 50%. Jednocześnie w tle uruchamia się okno dialogowe umożliwiające użytkownikowi "śledzenie" ON-LINE ważnych przebiegów sygnałów w pętli regulacyjnej (rysunek 4). Okno to można przed rozpoczęciem procesu identyfikacji odpowiednio przygotować dzięki poleceniu Settings. Do dyspozycji mamy możliwość wyświetlania jednocześnie do czterech przebiegów czasowych wybieranych z listy, zmianę koloru wyświetlania przebiegów, czas

próbkowania z jakim będą wyświetlane dane, długość osi czasowej oraz czas przez który dane pomiarowe mogą być zapisywane do wskazanego pliku.

| DB1 Standard_PID\SIM | ATIC 300-S | tation\CPU314 IFM(1) - Loc                                                                 | op Monitor                                     |
|----------------------|------------|--------------------------------------------------------------------------------------------|------------------------------------------------|
|                      |            | PID Parameters                                                                             |                                                |
|                      |            | Proportional gain:                                                                         | 1.5030                                         |
| 100-                 | - 100%     | Reset time:                                                                                | 1132073 ms                                     |
|                      |            | Derivative time:                                                                           | 4075 ms                                        |
| 0-                   | - 0%       | Setpoint   ©Ontroller: 0.0000   ©PG: 0   Process Variable 0   ©Ontroller: 14.4097   ©PG: 0 | Pos. limit<br>alarm:<br>Pos. limit<br>warning: |
| 100                  | 4000       | C Controller: 39.1710                                                                      | Neg. limit<br>warning:                         |
| -100-                | -100%      | • PG; 50                                                                                   | <sup>%</sup> Neg. limit                        |
| SP PV                | LMN        | - Actuating Signals-<br>OUp ODow                                                           | alarm: V                                       |
| ( <u>S</u> end       |            | Close                                                                                      | Help                                           |

Rys. 3. Okno podglądu pętli regulacyjnej.

- **KROK 4.** Użytkownik czeka aż sygnał z obiektu osiągnie ustabilizowaną wartość będącą odpowiedzią na skok sygnału sterującego, a następnie naciska OK.
- **KROK 5.** W kroku tym program prosi o podanie, w oknie podglądu pętli regulacyjnej, kolejnego skoku sygnału sterującego (rysunek 4).

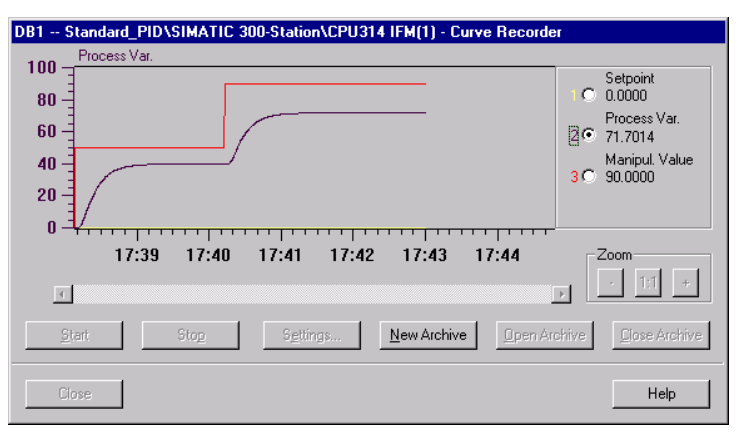

Rys. 4. Okno podglądu sygnałów w pętli regulacyjnej.

- **KROK 6.** Program zbiera automatycznie ok. 130 punktów pomiarowych (wartość zadana, sygnał sterujący, sygnał wyjściowy z obiektu) przez pewien okres czasu zależny od zadanego czasu próbkowania (rysunek 4).
- KROK 7. Zamknięcie okna podglądu pętli regulacyjnej.
- **KROK 8.** Użytkownik ma możliwość w tym kroku wyboru: czy obliczone nastawy dla regulatora PI będą dawały efekt przeregulowania czy też nie.
- KROK 9. Program przedstawia wyniki obliczeń procesu identyfikacji (rysunek 5).

| Result of Process In | dentification |                    |       |               |                  |       |                  |    |                       |       |               |      |    |
|----------------------|---------------|--------------------|-------|---------------|------------------|-------|------------------|----|-----------------------|-------|---------------|------|----|
| Process Parameters   |               | PID/PI Parameters- |       |               |                  |       |                  |    |                       |       |               |      |    |
| Order:               | 2             |                    | PID   | PI            | Р                |       |                  |    |                       |       |               |      |    |
| Gain:                | 0.80          | Proportional gain: | 5.79  | 2.51          | 3.42 %           |       |                  |    |                       |       |               |      |    |
| Time constant:       | 8671 ms       | Reset time:        | 17342 | 11561         | ms               |       |                  |    |                       |       |               |      |    |
| Delay time:          | 7023 ms       | Derivative time:   | 4335  |               | ms               |       |                  |    |                       |       |               |      |    |
| Recovery time:       | 32084 ms      |                    |       |               | Result of Proces | s lo  | entificatio      | m  |                       |       |               |      |    |
| Max. sample time     | 802 ms        |                    |       |               | - Process Parame | eters |                  | _  | – PID/PI Parameters – |       |               |      |    |
|                      |               |                    |       |               | Order:           |       | 2                |    |                       | PID   | PI            | Р    |    |
| Apply PID            | Apply PI      | Apply E            |       | E <u>x</u> it | Gain:            |       | 0.80             |    | Proportional gain:    | 3.48  | 1.50          | 1.41 | %  |
|                      |               |                    |       |               | Time constant:   |       | 8736 m:          | s  | Reset time:           | 17473 | 11648         |      | ms |
|                      |               |                    |       |               | Delay time:      |       | 7076 m:          | IS | Derivative time:      | 4368  |               |      | ms |
|                      |               |                    |       |               | Recovery time:   |       | 32325 m          | IS |                       |       |               |      |    |
|                      |               |                    |       |               | Max. sample tim  | ŧ     | 808 m:           | IS |                       |       |               |      |    |
|                      |               |                    |       |               |                  | _     |                  |    |                       |       |               |      |    |
|                      |               |                    |       |               | Apply PID        | ]     | Apply P <u>I</u> | l  | Apply <u>P</u>        |       | E <u>x</u> it | He   | lp |

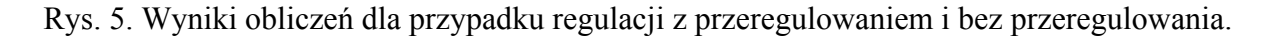

W wyniku obliczeń użytkownik dostaje do dyspozycji opis obiektu: rząd, wzmocnienie, stałą czasową i wynikające z niej opóźnienie i maksymalny czas próbkowania z jakim może działać regulatora PI.

Z danych tych wynika, że transmitancja naszego obiektu ma następującą postać:

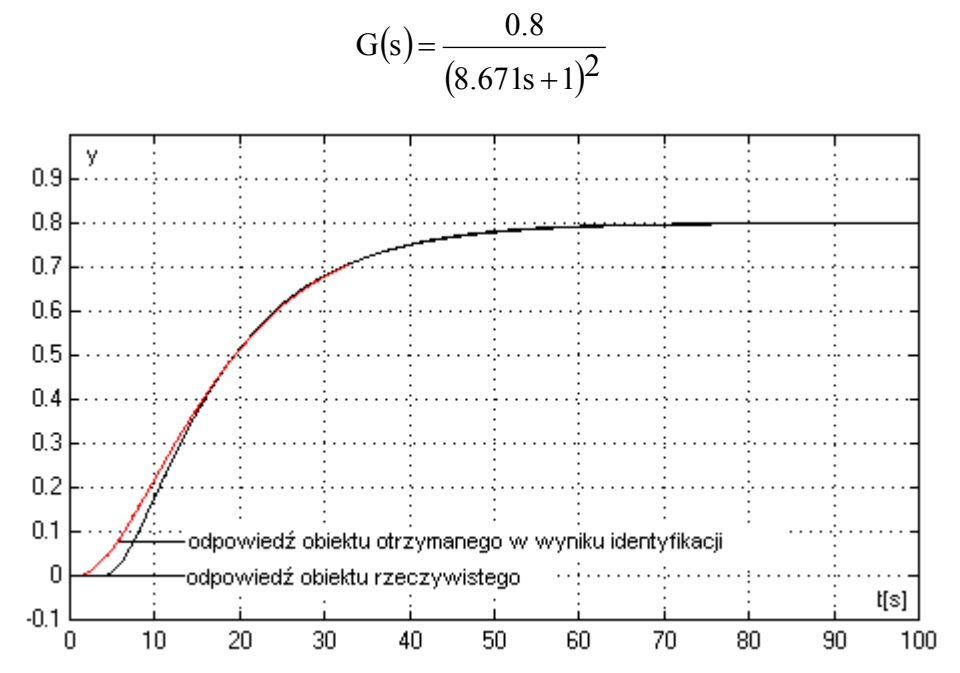

Rys. 6. Porównanie obiektu rzeczywistego i otrzymanego w wyniku identyfikacji.

Jak widać na rysunku 6 charakterystyka skokowa obiektu otrzymanego w wyniku procesu identyfikacji "nieznacznie" odbiega od przebiegu obiektu rzeczywistego. Rozbieżności w początkowej części przebiegu są na tyle małe, że nie wpłyną na jakość regulacji. Dodatkowo Standard PID w końcowej fazie procesu identyfikacji wylicza na podstawie otrzymanych parametrów obiektu nastawy regulatorów P, PI, PID, które w pętli regulacji ze zidentyfikowanym obiektem powinny zapewnić przeregulowanie do 10% (regulacja aperiodyczna) lub tzw. tłumione przeregulowanie.

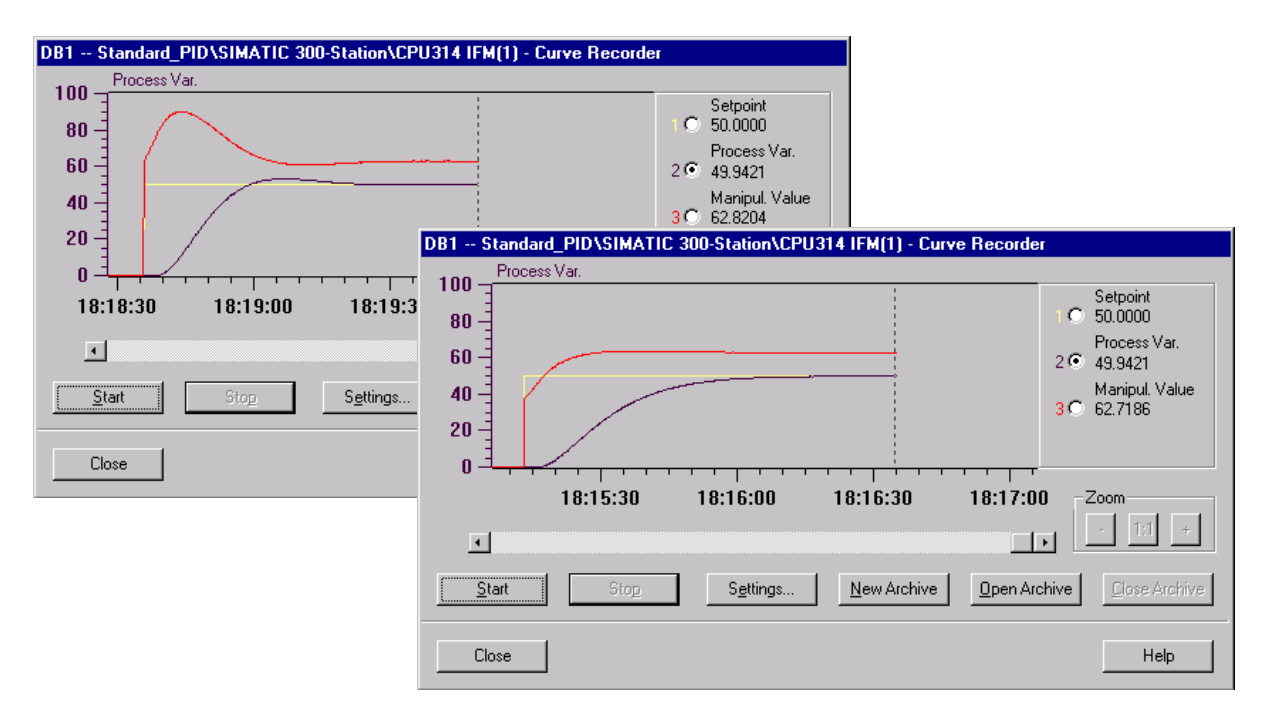

Rys. 7. Przebiegi na wyjściu obiektu w zamkniętej pętli regulacyjnej dla warunku z przeregulowaniem i bez przeregulowania.

Proponowane wartości dla P, I i D należy po odpowiednim przeliczeniu załadować do sterownika PLC i mamy gotowy układ regulacji automatycznej, który spełnia postawione mu wymagania (rysunek 7).

Zastosowanie produktu Standard PID w połączeniu ze sterownikami swobodnie programowalnymi rodziny S7 w znaczny sposób wspomaga praktyczny proces projektowania układów automatycznej regulacji. Proponowany proces identyfikacji z jednoczesną optymalizacją nastaw jest w stanie dość dokładnie odzwierciedlić właściwości fizyczne obiektu i zaproponować warunki pod jakimi cały układ będzie pracował stabilnie.

W gronie wszelkiego rodzaju programów wspomagających pracę inżynierów praktyków produkt ten znajduje swoje zasłużone miejsce na samym jego szczycie o czym może świadczyć jego prostota obsługi, możliwości konfiguracyjne oraz wyniki otrzymane po przeanalizowaniu opisanego przykładu.

*mgr inż. Artur Król, Eur Ing* <u>akrol0@poczta.onet.pl</u>

*mgr inż. Joanna Moczko-Król, Eur Ing* <u>j\_mk@poczta.onet.pl</u>